# Stitch Image Acquisition by MATL

MATL; Multi Area TimeLapse allows to acquire adjacent images with automated XY stage, and newly released "MATL Viewer" enables to stitch all images automatically to get high recolution, wide area 3D image.

## <Procedure>

### Image acquisition

1. Select [Multi Area Time Lapse] from [Device] menu on [OLYMPUS FLUOVIEW] window.

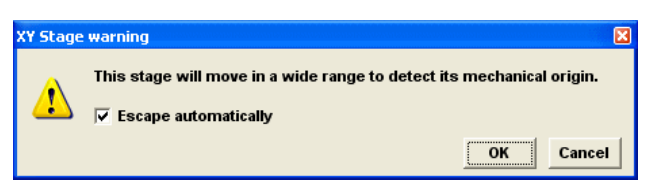

 Click on <OK> button so that the stage is initialized to mechanical origin. In case no initialization is required, click on <Cancel> button.

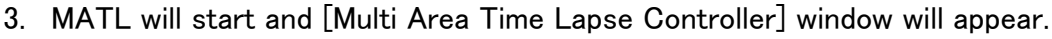

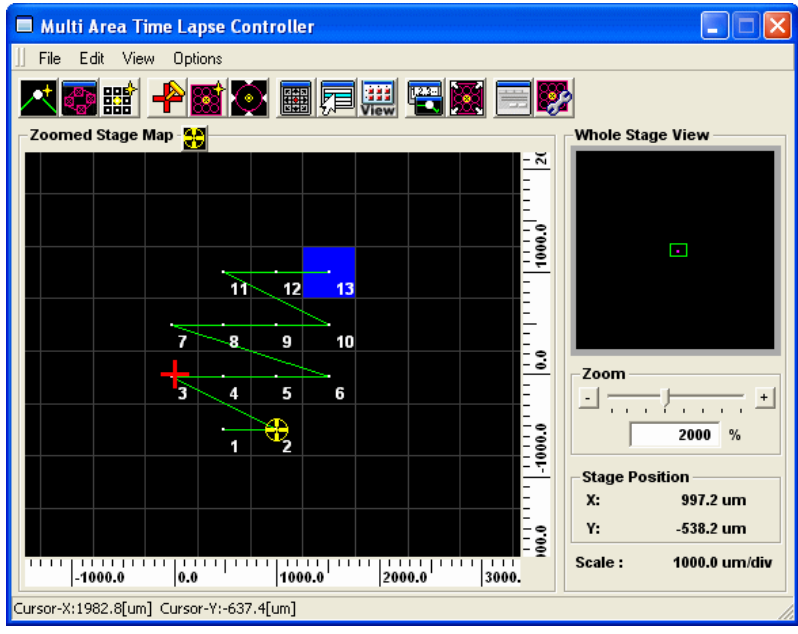

Set up [Preference].

- 1. [Preference] dialog box is displayed by selecting [Preference] from [Options] menu on [Multi Area Time Lapse Controller] window.
- Select [Index Size] Tab and set margin overlapped with adjacent images.
   Check on [Based on Scan Size] button and define the ratio of index size on the

textbox.. If you set 100%, there is no margin. If you set 98%, margin is 1% on each side.

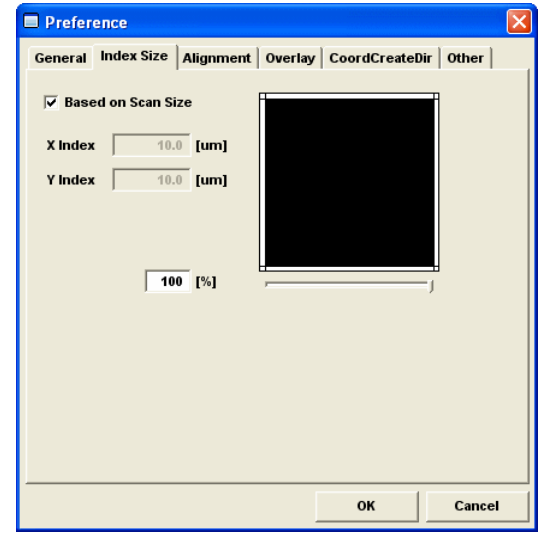

# TIP

Ratio 96%-98% is appropriate. If you set big margin, the photobleach at adjacent area will be distinct especially in 3D images.

3. Select [Coord Create Dir] Tab and set movement of automated XY stage.

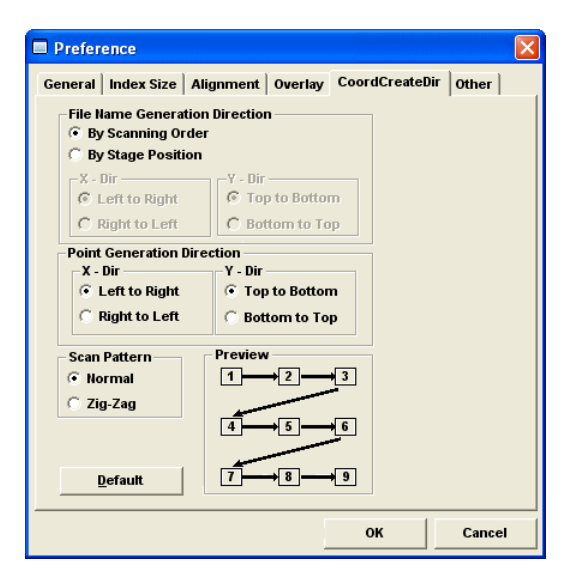

# Set up File Folder.

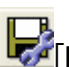

To open [ File and Folder] window, click File and Folder]button on [Registered Point

#### List] window.

Define the File name, Image Folder and Image Format to save acquired images.

| 🗖 Reg                                                                                                    | gistered            | Point List     |        |        |        |          |         |          |  |  |  |  |
|----------------------------------------------------------------------------------------------------|---------------------|----------------|--------|--------|--------|----------|---------|----------|--|--|--|--|
| ∬ File                                                                                                    | Edit C              | ontrol Option: | s      |        |        |          |         |          |  |  |  |  |
|                                                                                                    | <u> </u>            |                |        |        |        |          |         |          |  |  |  |  |
| No.                                                                                                    | Enable              | X              | Y      | Z      | ZDC F  | ile Name | Comment | <u>^</u> |  |  |  |  |
| 23                                                                                                    | ~                   | 1535.6         | 512.0  | -45.00 | ln In  | nage0023 |         |          |  |  |  |  |
| 24                                                                                                    | <b>v</b>            | 767.6          | 256.0  | -45.00 | ln In  | nage0024 |         |          |  |  |  |  |
| 25                                                                                                    | <b>v</b>            | 1023.6         | 256.0  | -45.00 | ln 🗌   | nage0025 |         |          |  |  |  |  |
| 26                                                                                                    | ✓                   | 1279.6         | 256.0  | -45.00 | 🗌 🗌 In | nage0026 |         |          |  |  |  |  |
| 27                                                                                                    | ✓                   | 1535.6         | 256.0  | -45.00 | 🗌 🗌 In | nage0027 |         |          |  |  |  |  |
| 28                                                                                                    | ✓                   | 767.6          | 0.0    | -45.00 | 🗌 🗌 In | nage0028 |         |          |  |  |  |  |
| 29                                                                                                    | ✓                   | 1023.6         | 0.0    | -45.00 | 🗌 🗌 In | nage0029 |         |          |  |  |  |  |
| 30                                                                                                    | <ul><li>✓</li></ul> | 1279.6         | 0.0    | -45.00 | ln In  | nage0030 |         |          |  |  |  |  |
| 31                                                                                                    | <b>~</b>            | 1535.6         | 0.0    | -45.00 | ln In  | nage0031 |         |          |  |  |  |  |
| 32                                                                                                    | <b>~</b>            | 767.6          | -256.0 | -45.00 | l In   | nage0032 |         |          |  |  |  |  |
| 33                                                                                                    | ~                   | 1023.6         | -256.0 | -45.00 | ln In  | nage0033 |         |          |  |  |  |  |
| 34                                                                                                    | ~                   | 1279.6         | -256.0 | -45.00 | ln In  | nage0034 |         |          |  |  |  |  |
| 35                                                                                                    | V                   | 1535.6         | -256.0 | -45.00 | In     | nage0035 |         | ~        |  |  |  |  |
| Image: Second second second |                     |                |        |        |        |          |         |          |  |  |  |  |

| Image Folder         Folder Name       d:\FV10-ASW\User\Images         Image Folder Name          Sub Folder Name       MATL         +       ^ Add number         • Add a time stamp         Naming rules         Add number         Image File Name         Image       0000                                                                                      |  |  |  |  |  |  |  |  |  |  |  |
|----------------------------------------------------------------------------------------------------|--|--|--|--|--|--|--|--|--|--|--|
| Folder Name       d:FV10-ASWUserImages          Image Folder Name       Auto create sub folder every experiment.          Sub Folder Name       MATL       +       ^ Add number         Add a time stamp       Add a time stamp         Naming rules       Add number         Image File Name       Track       000         Image File Name       Image       0000 |  |  |  |  |  |  |  |  |  |  |  |
| ✓ Auto create sub folder every experiment.         Sub Folder Name       MATL         +       C Add number         •       Add a time stamp         Naming rules       Add number         ✓ Position Folder Name       Track         Image File Name       Image                                                                                                   |  |  |  |  |  |  |  |  |  |  |  |
| ✓ Auto create sub folder every experiment.         Sub Folder Name       MATL         +       ○ Add number         • Add a time stamp         Naming rules         ✓ Position Folder Name       Track         000       ▼         Image File Name       Image                                                                                                    |  |  |  |  |  |  |  |  |  |  |  |
| Sub Folder Name MATL + Add number<br>Add a time stamp Naming rules Add number V Position Folder Name Track 000  V Image File Name Image 0000  V                                                                                                    |  |  |  |  |  |  |  |  |  |  |  |
| Naming rules     Add a time stamp       ✓ Position Folder Name     Track       Image File Name     Image                                                                                                    |  |  |  |  |  |  |  |  |  |  |  |
| Naming rules<br>Add number<br>Position Folder Name Track 0000 v<br>Image File Name Image 0000 v                                                                                                    |  |  |  |  |  |  |  |  |  |  |  |
| Naming rules<br>Add number<br>Position Folder Name Track 000 •<br>Image File Name Image 0000 •                                                                                                    |  |  |  |  |  |  |  |  |  |  |  |
| Add number<br>▼ Position Folder Name Track 000 ▼<br>Image File Name Image 0000 ▼                                                                                                    |  |  |  |  |  |  |  |  |  |  |  |
| ✓ Position Folder Name     Track     000     ▼       Image File Name     Image     0000     ▼                                                                                                    |  |  |  |  |  |  |  |  |  |  |  |
| Image File Name Image 0000 💌                                                                                                    |  |  |  |  |  |  |  |  |  |  |  |
|                                                                                                    |  |  |  |  |  |  |  |  |  |  |  |
|                                                                                                    |  |  |  |  |  |  |  |  |  |  |  |
| 🔽 Re-sequence image file number when Protocol Ready is selected.                                                                                                    |  |  |  |  |  |  |  |  |  |  |  |
| Add Well position before folder and file name.                                                                                                    |  |  |  |  |  |  |  |  |  |  |  |
|                                                                                                    |  |  |  |  |  |  |  |  |  |  |  |
| Image Save Format                                                                                                    |  |  |  |  |  |  |  |  |  |  |  |
| © OIF C OIB                                                                                                    |  |  |  |  |  |  |  |  |  |  |  |
|                                                                                                    |  |  |  |  |  |  |  |  |  |  |  |
| OK Cancel                                                                                                    |  |  |  |  |  |  |  |  |  |  |  |

# Coordinate Registration using [Extract ROI] function

[Extract ROI] function is the new function of ASW1.7. This function allows you to define imaging region with lower magnification objective lens and image acquisition will be executed with higher magnification to get high resolution image.

 Use lower magnification objective lens i.e. 10X, and show image on [Live View] window. Draw a ROI on the area that should be observed.

TIP:The ROI that can be loaded is only 🔲 (Rectangle) or 💭 (Polygon)

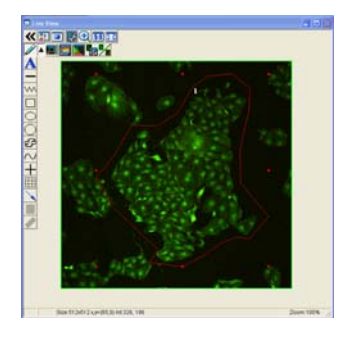

Click on 
 Extract ROI> button on [Mosaic Outline] window
 ROI information will be loaded as contour coordinates to MATL and displayed on the stage map on [Multi Area Time Lapse Controller] window and [Mosaic Outline] window.

| 🗖 Mos | aic Outline        |              |   |
|-------|--------------------|--------------|---|
|       |                    | Group No. 1  | • |
| No.   | х                  | Y            | ^ |
| 1     | 1522.2             | -849.9       |   |
| 2     | 1435.3             | -999.0       |   |
| 3     | 1325.9             | -1071.1      |   |
| 4     | 1181.8             | -1068.6      |   |
| 5     | 5 1079.9           | -1245.0      |   |
| 6     | 985.5              | -1361.8      |   |
| 7     | 1070.0             | -1518.4      | ~ |
|       | Add Group<br>Apply | Delete Group |   |

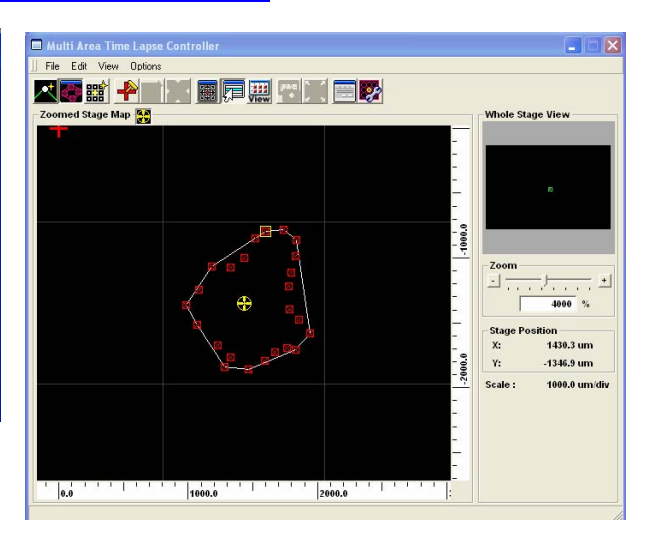

3. Change Objective lens to higher magnification i.e. 40X. and adjust imaging condition on [Acuisition Setting] and [Image Acquisition Control] window.

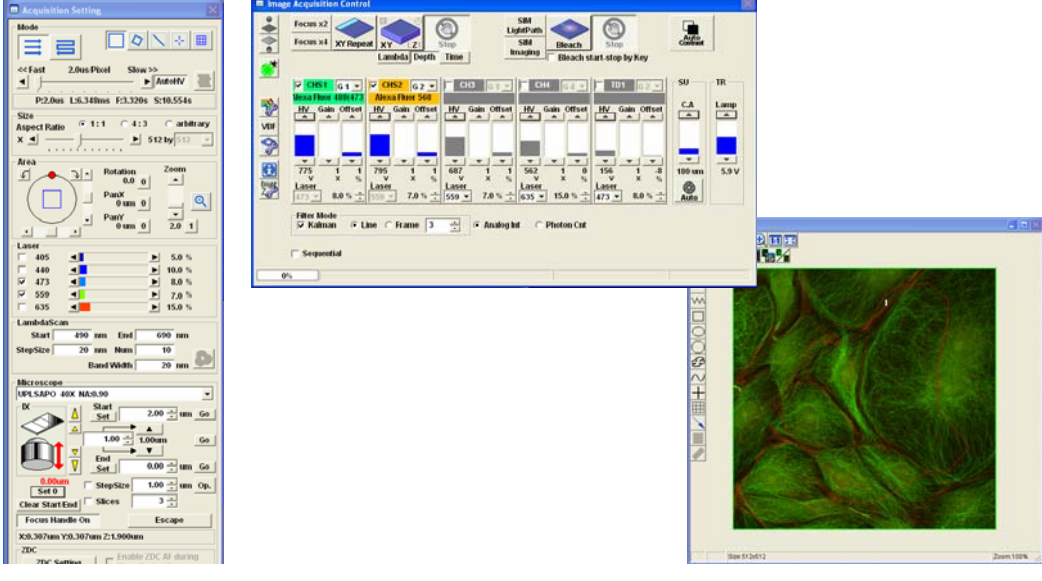

# TIP:

CA; confocal aperture is recommended to be opened instead of using Auto.

Zoom maginification is recommended to around 2X.

These setting will improve unevenness at peripheral edge of image.

4. Click ON (Apply) button on [Mosaic Outline] window.

Contour coordinates will be converted to the coordinates of an image to be acquired and registered on [Coordinate] list on [Registered Point List] window.

| 🖬 Mutti Area Time Lapse Centraller |                       |          |               |                                          | - 8        |         |        |           |                  |                   |             |                               |            |            |            |           |           |          |       |
|------------------------------------|-----------------------|----------|---------------|------------------------------------------|------------|---------|--------|-----------|------------------|-------------------|-------------|-------------------------------|------------|------------|------------|-----------|-----------|----------|-------|
| File Edit View Options             |                       |          |               |                                          |            |         |        |           |                  |                   |             |                               |            |            |            |           |           |          |       |
|                                    | <b>"</b>              | -        | 2             |                                          |            |         |        |           |                  |                   |             |                               |            |            |            |           |           |          |       |
| Zeemed Stage Map 25                |                       | _        |               | Whole Stap                               | pe Vierse  |         |        |           |                  |                   |             |                               |            |            |            |           |           |          |       |
| 2                                  |                       | 4 2      | -,            |                                          |            |         |        |           |                  |                   |             |                               |            |            |            |           |           |          |       |
| A 14 13                            | -                     | 12 11    | 1.0           | - 1                                      | 1          |         |        |           |                  |                   |             |                               |            |            |            |           |           |          |       |
| 29 21 22                           |                       |          |               | 10 10 10 10 10 10 10 10 10 10 10 10 10 1 | 1000 5     |         |        |           |                  |                   |             |                               |            |            |            |           |           |          |       |
|                                    | 🔲 Re                  | gistered | Point List    |                                          |            |         |        |           |                  |                   |             |                               |            |            |            |           |           |          |       |
| 27 28 29                           | 📙 File                | Edit C   | ontrol Option | ns                                       |            |         |        |           |                  |                   |             |                               |            |            |            |           |           |          |       |
| 31 1 25                            | $\mathbf{\mathbf{x}}$ |          |               |                                          |            |         |        | <b>12</b> | ABC              | 2                 |             |                               |            |            |            |           |           |          |       |
|                                    | No.                   | Enable   | х             | Y                                        | Z          | Z Start | ZDC    | Group     | Laser(405)       | Laser(440)        | Laser(473)  | Laser(488)                    | Laser(515) | Laser(559) | Laser(635) | (CHS1)-HV | (CHS2)-HV | (CH3)-HV | ^     |
| المحالي والمراجعة المراجع          | 1                     | 1 🔽      | 1585.8        | -724.9                                   | 0.00       | 2.00    |        | 1         | 5.0              | 10.0              | 8.0         | 8.2                           | 0.0        | 7.0        | 15.0       | 775       | ; 795     |          | 687   |
|                                    | 1                     | 2 🗸      | 1741.3        | -724.9                                   | 0.00       | 2.00    |        | 1         | 5.0              | 10.0              | 8.0         | 8.2                           | 0.0        | 7.0        | 15.0       | 775       | 795       |          | 687   |
| 0000.0                             |                       | 3 🗸      | 1274.8        | -880.4                                   | 0.00       | 2.00    |        | 1         | 5.0              | 10.0              | 8.0         | 8.2                           | 0.0        | 7.0        | 15.0       | 175       | 795       |          | 687   |
|                                    |                       | 4 🗸      | 1430.3        | -880.4                                   | 0.00       | 2.00    |        | 1         | 5.0              | 10.0              | 8.0         | 8.2                           | 0.0        | 7.0        | 15.0       | 77        | /95       |          | 687   |
|                                    |                       | 0 14     | 47.44 3       | -000.4                                   | 0.00       | 2.00    |        |           | 5.0              | 10.0              | 0.0         | 0.2                           | 0.0        | 7.0        | 45.0       | 771       | 753       |          | C07 M |
|                                    | <                     |          |               |                                          |            |         |        |           |                  |                   |             |                               |            |            |            |           |           |          | >     |
|                                    | READY                 |          |               | Interval                                 | 00:05:07.3 |         | Repeat |           | 1 Total T<br>00d | ime<br>00:00:00.0 | Frame<br>00 | Interval Time<br>d 00:00:00.0 | e          |            |            |           |           |          |       |

# Image Acuisition

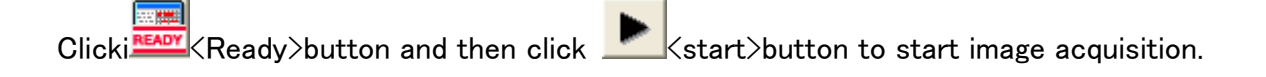

# MATL Viewer

MATL Viewer enables to stitch all imaged to one image.

MATL Viwer window will appear if [Multi Area Time Lapse Viewer] is selected on [View] menu on [Multi Area Time Lapse Controller] window.

It will also appear by selecting [Multi Area Time Lapse Viewer] on [Device] menu on the main window.

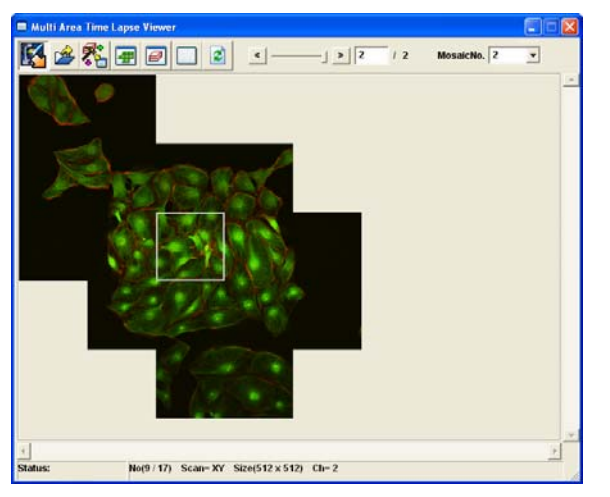

- Specify image data to be stitched using COpen>button on MATL Viewer.
   On the [Open] dialogue box, specify the file "MATL\_ Mosaic.log" file of experiment.
- 2. Select View Mode button to <a>XY View Mode> button. Images will be aligned in every XY coordinate axis.</a>
- 3. Click KSelect Action>button and select KStitch>button.

[Multi Area Time Lapse Stitch View] will appear.

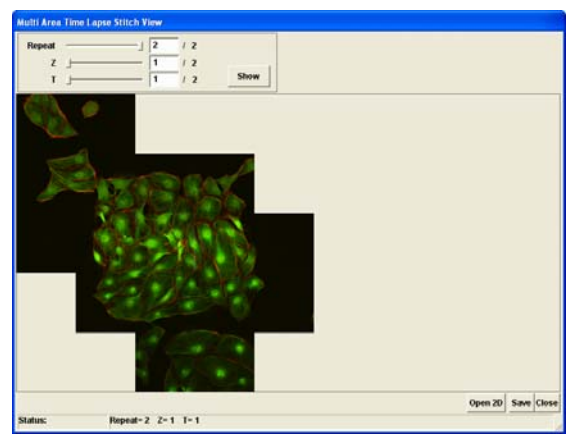

Click Show Show >button, the stitched image will display on [Stitch Image Display] region with the conditions set.

 Click Open 2D <Open 2D>button, a stitch image will be displayed on new [2D View] window and closes this window. When the stitch image is not saved, [Save As] dialog box will appear. In accordance with the dialog box, save the image.

### **TIP: Restrictions**

- On this window, it is possible to display an image that was acquired by specifying coordinates on [Mosaic Outline] window or [Define Matrix] dialog box.
- Image size that can be output is of 1 x 1 through 15000 x 15000 pixels.
- The uppermost limit of the number of coordinate points that can be stitched is of 30000 points.
- The uppermost limit of memory for images that can be stitched is approximately 800MB.

Depending upon image size or number of data, it may exceed the uppermost limit of memory and, in such a case, the stitch cannot be performed.